## MGBHC Liaison Sorting Report

Liaisons tasked with monitoring referrals to Mass General Brigham Home Care can use the Liaison Sorting Report to search for referrals, and then export the information to Excel. The information in Excel can be filtered to identify referrals with potential missed visits, to manage referrals with an upcoming start of care (SOC), and to validate Expected Discharge dates.

## High-level steps

#### Pull the report into Excel and turn on filters

- 1. Click <u>http://phsqlweb430/Reports/report/4Next2.0/Liaison%20Reports/LiaisonsSorting</u>.
- 2. Set the parameters: Referral Source Type (All, MGB, nonMBG); Referral Source (one or more sites); Providers (one or more from MGBHC and Spaulding sites)
- 3. Click the View button.
- 4. Click  $\square$   $\lor$  to open the export drop-down menu, and then click the Excel option.
- 5. When prompted, click the Open button.
- 6. Click the Sort & Filter menu, and then click the Filter option.

#### Finding potential missed visits

Only relevant cases that have an Actual Disch Date, but no SOC, ROC, or Revisit date, are shown on the report.

- 1. Clear all filters.
- 2. Set filters:
  - Status column: Uncheck Select all; check Accept Offer, Finalized, Offered.
  - Actual Disch Date: Uncheck Blanks (end of list).
  - SOC: Uncheck Select All, and then check Blanks (end of list).
  - ROC and Revisit Date: For <u>both</u> columns, uncheck Select All, and then check Blanks (end of list).
- 3. Sort the list A to Z in the PatientName column.
- 4. For each patient on the filtered list, please look at Discharge Summary on acute side. If indicated that patient went home with Mass General Brigham Home Care, we need to secure the visit.

#### Finding next-day discharges with SOC that need registration and/or orders

Only relevant cases that have an SOC date, which are missing REG and/or ORD, are shown on the report.

- 1. Clear all filters.
- 2. Set filters:
  - Status column: Uncheck Select all; check Accept Offer, Finalized, Offered.
  - Actual Disch Date: Uncheck Select All and then check tomorrow's date.
  - SOC: Uncheck Blanks (end of list).
  - Progress: Uncheck all that have both Reg and ORD.
- 3. Sort the list A to Z in the PatientName column.
- 4. Add Finalized to Referrals Received filter. Find each patient in Referrals Received. As needed, Send to Admissions, answer Yes to Orders Received.

#### Checking expected discharge dates

Only relevant cases that have no Actual Disch Date, but do have an Expected Disch Date, are shown on the report.

- 1. Clear all filters.
- 2. Set filters:
  - Status column: Uncheck Select all; check Accept Offer, Finalized, Offered.
  - Actual Disch Date: Uncheck Select all, and then check Blanks (end of list).
  - Expected Disch Date: Uncheck Blanks (end of list).
- 3. Sort the list A to Z in the PatientName column.
- 4. For each patient on the filtered list, check to see if the patient is going as planned.
- 5. If the expected discharge date is not correct, update the PAA on the Details view of the referral.

### Wass General Brigham

### Generating the report

1. Access the 4Next reporting portal: <u>URL for production goes here</u> (You must be on the network, either on-site or VPN, to run the report.)

| SQL Server Reporting Services                    | ŝ | $\mathbf{F}$ | ? | Braidt, Trish J. |
|--------------------------------------------------|---|--------------|---|------------------|
| ★ Favorites 🔲 Browse                             |   |              |   |                  |
| Home > 4Next2.0 > Stat Reports > LiaisonsSorting |   |              |   |                  |
| Referral<br>Source MGB<br>Type Source Acute      |   |              | ~ | View Report      |
| <u>د</u>                                         |   |              |   | •                |

2. Click 💌 to display Referral Source Type options, and then click to check which type(s) to look for. At least one source is required to continue. (Checking Select All automatically checks off the other options.)

| Referral |                |   | Referral |              |   | Referral |             |   |
|----------|----------------|---|----------|--------------|---|----------|-------------|---|
| Source   |                | 1 | Source   |              | ~ | Source   | MGB,Non-MGB | ~ |
| Туре     | C (Select All) |   | Туре     | (Select All) | Í | Туре     |             | - |
|          | □ MGB          |   |          | MGB          |   |          |             |   |
| 4        | Non-MGB        |   |          | Non-MGB      |   |          |             |   |
|          |                |   |          |              |   |          |             |   |

3. Click is to display Referral Source options, and then click to check which source(s) to look for. At least one source is required to continue. (Checking Select All automatically checks off all the other options.)

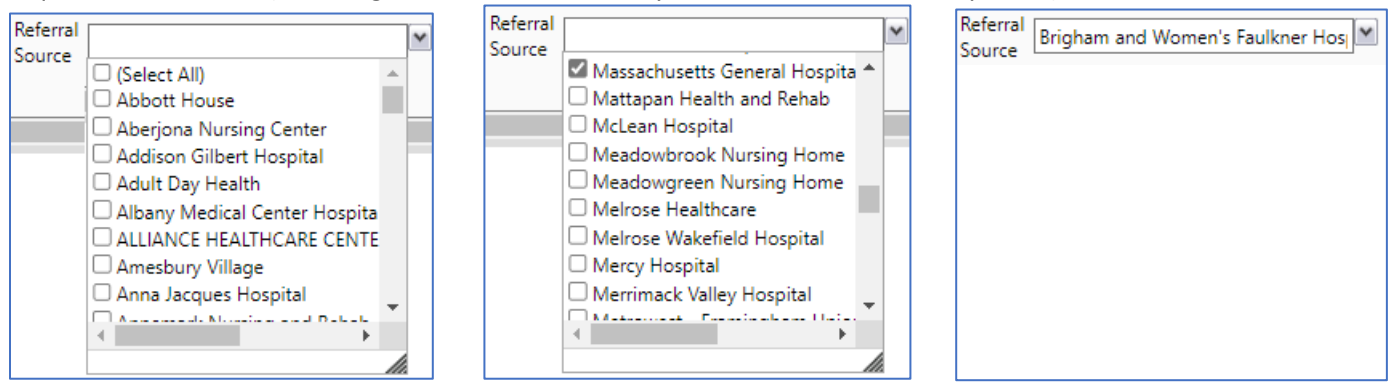

4. Click 💌 to display Providers options, and then click to check which MGB provider(s) to look for. At least one source is required to continue. (Checking Select All automatically checks off all the other options.)

| Providers    |              |   | Providers    |              |   | Providers    |
|--------------|--------------|---|--------------|--------------|---|--------------|
| (MGB<br>Non- |              | ~ | (MGB<br>Non- |              | ~ | (MGB<br>Non- |
| Acute)       | (Select All) |   | Acute)       | (Select All) |   | Acute)       |
|              | □ MGBHC      |   |              | MGBHC        |   |              |
|              |              |   |              |              |   |              |
|              | □ SHC        |   |              | □ SHC        |   |              |
|              | □ SRB        |   |              | □ SRB        |   |              |
|              | □ SRH        |   |              | □ SRH        |   |              |

5. Click View Report. The report is displayed beneath the search parameters.

Exporting the Report to Excel

| Referral<br>Source MGB,Non-MGB<br>Type | Referral Brigham and Women's Faulkner Hos | Providers<br>(MGB<br>Non-<br>Acute) |             | View Repo                                           |
|----------------------------------------|-------------------------------------------|-------------------------------------|-------------|-----------------------------------------------------|
|                                        |                                           |                                     |             |                                                     |
| < < 1 of 1 > ▷  Č                      | ) · · 100% · · · ·                        |                                     | Find   Next |                                                     |
| Referred To                            | Referred From                             | Location                            | PatientMRN  | PatientName                                         |
| MASS GENERAL BRIGHAM HOME CARE         | Massachusetts General Hospital            | MGHE12 E1206<br>A                   | 8003695     | admission, medicare                                 |
| MASS GENERAL BRIGHAM HOME CARE         | Massachusetts General Hospital            | mghe12                              | 8001184     | amaze, six                                          |
| MASS GENERAL BRIGHAM HOME CARE         | Massachusetts General Hospital            | mghe12                              | 8000543     | amaze, three                                        |
| MASS GENERAL BRIGHAM HOME CARE         | Massachusetts General Hospital            | mgh emer                            | 8006996     | amaze, two                                          |
| MASS GENERAL BRIGHAM HOME CARE         | Massachusetts General Hospital            | mgh adm pool                        | 8002730     | approved person, girl                               |
| MASS GENERAL BRIGHAM HOME CARE         | Massachusetts General Hospital            | MGH L10 L1014<br>A                  | 8003332     | atbeazeroonezero,<br>epicprdcopydowntwentytwenty    |
| MASS GENERAL BRIGHAM HOME CARE         | Massachusetts General Hospital            | mgh w10                             | 8005298     | atcinfourthreefour,<br>epicprdcopydowntwentytwenty  |
| MASS GENERAL BRIGHAM HOME CARE         | Brigham and Women's Hospital              | CARDS10W<br>1029-1                  | 97405229    | atcinfourthreethree,<br>epicprdcopydowntwentytwenty |
| MASS GENERAL BRIGHAM HOME CARE         | Massachusetts General Hospital            | MGH E16<br>E1602 A                  | 8006877     | atplzeroonenine,<br>epicprdcopydowntwentytwenty     |
| MASS GENERAL BRIGHAM HOME CARE         | Brigham and Women's Faulkner Hospital     | bwfnur6n                            | 80127174    | bdicovid, fh                                        |
| MASS GENERAL BRIGHAM HOME CARE         | Brigham and Women's Hospital              | mchem4b                             | 97432843    | beacon, amanda                                      |
| MASS GENERAL BRIGHAM HOME CARE         | Brigham and Women's Hospital              | HEMONC7D<br>78-1                    | 97469944    | bedside, bwh                                        |
| C.                                     |                                           |                                     |             |                                                     |

Report of referrals from BWFH, BWH, and MGH to Mass General Home Care

- 1. If you haven't already, generate the report.
- 2. Click 🖫 v to open the export drop-down menu, and then click the Excel option. (It's second on the list.)
- The Downloads popup opens in the upper right. (If it closes before you get to the next step, click 4.)

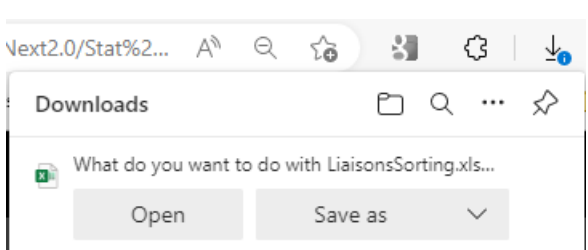

4. Click the Open button. The report opens in Excel.

| A        | uutoSave 💽 🗗 🍤 - 🖓 - マー LiaisonsSor                                   | rting.xlsx 👻 🔎 Search (Alt+Q)                        |                                                                                                    |                                        | sh J. 🍘 🖻                                   | - 0           |    |
|----------|-----------------------------------------------------------------------|------------------------------------------------------|----------------------------------------------------------------------------------------------------|----------------------------------------|---------------------------------------------|---------------|----|
| Fi       | le Home Insert Page Layout Formulas                                   | Data Review View Help Acrobat                        |                                                                                                    |                                        | 🖓 Comm                                      | ents 🛛 🖻 Shar | re |
| Pa<br>Pa | $ \begin{array}{c c} & & \\ & \\ & \\ & \\ & \\ & \\ & \\ & \\ & \\ $ | E = = ≫ ~<br>E = = = = = = = = = = = = = = = = = = = | Conditional Formatting ~     Image: Conditional Formatting ~       Format as Table ~     Image: Conditional Formatting ~       Coll Styles ~     Image: Conditional Formatting ~ | Insert ∽ ∑<br>Delete ∽ ↓<br>Format ∽ ♦ | → ŽV →<br>→ O →<br>Analyze<br>Data          | Sensitivity   |    |
| Cli      | pboard 🕼 Font 🕼                                                       | Alignment 🕼 Number 🕼                                 | Styles                                                                                                    | Cells                                  | Editing Analysis                            | Sensitivity   | ^  |
| B2       | $\bullet$ : $\times$ $\checkmark$ $f_x$ Referred To                   |                                                      |                                                                                                    |                                        |                                             |               | ٧  |
|          | В                                                                     | С                                                    | D                                                                                                    | E                                      | F                                           |               |    |
| 2        | Referred To                                                           | Referred From                                        | Location                                                                                                    | PatientMRN                             | PatientNan                                  | ne            |    |
| 3        | MASS GENERAL BRIGHAM HOME CARE                                        | Brigham and Women's Hospital                         | CARDS10W<br>1029-1                                                                                                    | 97405229                               | atcInfourthreethree,<br>epicprdcopydowntwer | itytwenty     |    |
| 4        | MASS GENERAL BRIGHAM HOME CARE                                        | Brigham and Women's Hospital                         | mchem4b                                                                                                    | 97432843                               | beacon, amanda                              |               |    |
|          | MASS GENERAL BRIGHAM HOME CARE                                        | Brigham and Women's Hospital                         | HEMONC7D 78-<br>1                                                                                                    | 97469944                               | bedside, bwh                                |               | L  |

## Turning on filters in Excel

1. If you haven't already, generate the report and then export into Excel. The Home options are shown by default.

| AutoSave ● off) 🔚 🍤 ~ 🖓 - マー LiaisonsSort                                                                                                    | ing.xlsx - 🔎 Sear | ch (Alt+Q)                   |                                                                            |                                                                        | t, Trish J.   🍘                         |                 | - 0         |       |
|----------------------------------------------------------------------------------------------------|-------------------|------------------------------|----------------------------------------------------------------------------|------------------------------------------------------------------------|-----------------------------------------|-----------------|-------------|-------|
| File Home Insert Page Layout Formulas                                                                                                    | Data Review View  | Help Acroba                  | at                                                                         |                                                                        |                                         | 🖓 Comm          | ents 🖻 🤅    | Share |
| $\begin{array}{c c} & & \\ & & \\ & & \\ Paste \\ & & \\ & & \\ & & \\ & & \\ & & \\ & & \\ & & \\ \end{array} \begin{array}{c} & \\ A^{rial} \\ \hline \\ B \\ I \\ U \\ & \\ & \\ \\ & \\ & \\ \end{array} \begin{array}{c} & \\ & 10 \\ & \\ & \\ & \\ & \\ & \\ & \\ & \\ & \\ & \\ $ |                   | General ✓<br>\$ ~ % <b>9</b> | Conditional Formatting Conditional Formating Conditional Format as Table ~ | <ul> <li>Y Insert →</li> <li>Y Delete →</li> <li>Y Format →</li> </ul> | ∑ ~ <sup>2</sup> 7 ~<br>↓ ~ ,○ ~<br>♦ ~ | Analyze<br>Data | Sensitivity |       |
| Clipboard 🖓 Font 🖓                                                                                                    | Alignment 🛛       | Number 🗔                     | Styles                                                                     | Cells                                                                  | Editing                                 | Analysis        | Sensitivity | ~     |
| B2 • : $\times \checkmark f_x$ Referred To                                                                                                    |                   |                              |                                                                            |                                                                        |                                         |                 |             | ~     |
| В                                                                                                    |                   | С                            | D                                                                          | E                                                                      |                                         | F               |             |       |
| Referred To                                                                                                    | Refe              | rred From                    | Locati                                                                     | ion PatientMR                                                          | N F                                     | atientNam       | ie          |       |

2. Click the  $\frac{4}{2}$  button in the Editing section. (If your Excel window is big enough, the button is labeled Sort & Filter.)

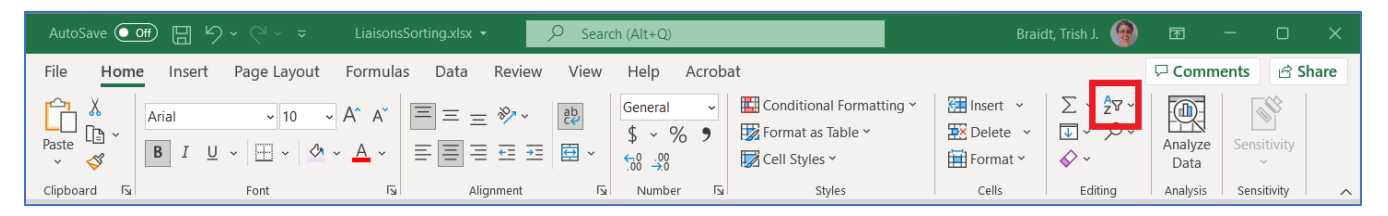

#### 3. Click the Filter option.

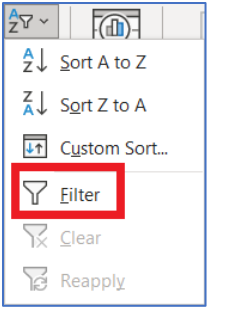

4. A drop-down arrow is added to every column heading.

| AutoSave  | • • ℃ • 🗄 🖓 • ℃ - ÷                                                    | LiaisonsSorting.xlsx 👻                       | ₽ Sear   | ch (Alt+Q)                       |                          | Brai                             | dt, Trish J. | Œ               | - 0         | ×     |
|-----------|------------------------------------------------------------------------|----------------------------------------------|----------|----------------------------------|--------------------------|----------------------------------|--------------|-----------------|-------------|-------|
| File F    | lome Insert Page Layout                                                | Formulas Data Review                         | View     | Help Acrob                       | pat                      |                                  |              | Comm            | ents 🖻 S    | Share |
| Paste     | Calibri         11           B         I         U         ~         ∞ | A^ A <sup>*</sup> ≡ ≡ ≡ ≫**<br>A · ≡ ≡ ≡ ₫ ₫ | \$₽<br>₽ | General ✓<br>\$ ~ % ?<br>€00 →00 | Conditional Formatting ~ | Insert ~<br>Delete ~<br>Format ~ | ∑ * 27 *<br> | Analyze<br>Data | Sensitivity |       |
| Clipboard | Font                                                                   | اللا Alignment                               | RI       | Number 🖓                         | Styles                   | Cells                            | Editing      | Analysis        | Sensitivity |       |
| Al        | • : × ~ Jx                                                             |                                              |          |                                  |                          |                                  |              |                 |             | ¥     |
|           | В                                                                      |                                              |          | с                                | D                        | E                                |              | F               |             | -     |
| 2         | Referred To                                                            |                                              | Refe     | rred From                        | Location                 | PatientM                         |              | PatientNan      | ne 🔽        |       |

🚊 Mass General Brigham

### Finding potential missed visits

1. If you haven't already, generate the report, export into Excel, and then turn on filters.

|           | Save 💽 🗗 🌱 🎺 🖓 🗸 🖓 🗸 🗢 🛛 LiaisonsSo                                                          | rtingsdsx - 🖉 Search (Alt+Q)                            |                          |           | tt, Trish J.                | œ               | - 0         |      |
|-----------|----------------------------------------------------------------------------------------------|---------------------------------------------------------|--------------------------|-----------|-----------------------------|-----------------|-------------|------|
| File      | Home Insert Page Layout Formulas                                                             | Data Review View Help Acroba                            | ıt                       |           |                             | Comm            | ents 🖻 S    | hare |
| Paste     | $ \begin{array}{c c} X \\ \hline \\ \hline \\ \hline \\ \\ \\ \\ \\ \\ \\ \\ \\ \\ \\ \\ \\$ | E = = ∞ · 20<br>E = = = = = = = = = = · · · · · · · · · | Conditional Formatting ~ | Insert ×  | Σ * 27 *<br>↓ ~ ,0 *<br>♦ * | Analyze<br>Data | Sensitivity |      |
| Clipboa   | ard Fai Font Fa                                                                              | Alignment 🔤 Number 🔤                                    | Styles                   | Cells     | Editing                     | Analysis        | Sensitivity | ^    |
| A1        | - : × √ f <sub>x</sub>                                                                       |                                                         |                          |           |                             |                 |             | ~    |
|           | В                                                                                            | с                                                       | D                        | E         |                             | F               |             | -    |
|           | Referred To                                                                                  | Referred From                                           | Location                 | PatientMC |                             | PatientNan      | 10          |      |
| 2<br>9 MA | SS GENERAL BRIGHAM HOME CARE                                                                 | Brigham and Women's Hospital                            | bwpva                    | 26638     | 197 lest, test              |                 |             |      |

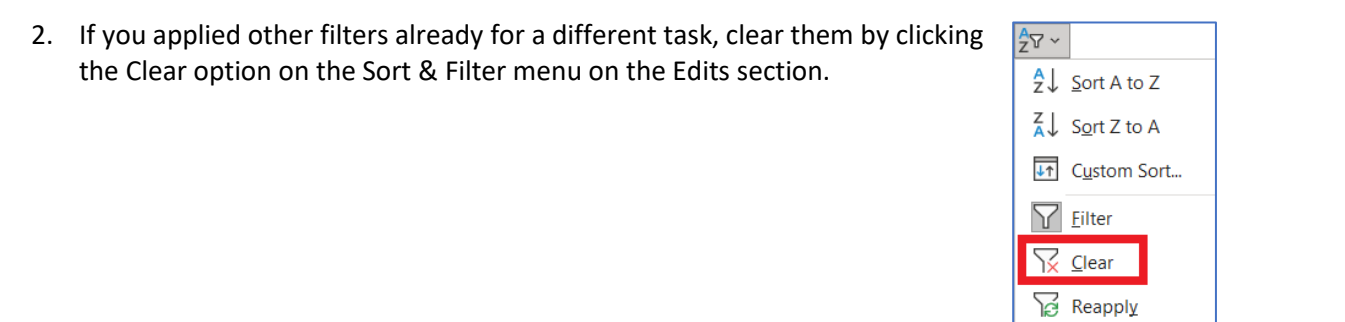

3. Scroll by clicking and dragging the horizontal scrollbar handle (highlighted below) to the right. ⇒

|   | LiaisonsSorting | ÷  | E                | ]        |   |        |
|---|-----------------|----|------------------|----------|---|--------|
| F | Ready 🐻         | Γą | Display Settings | <b>E</b> | Ľ | + 100% |

4. Watch the column headings. Stop scrolling when you can see the Status column (T).

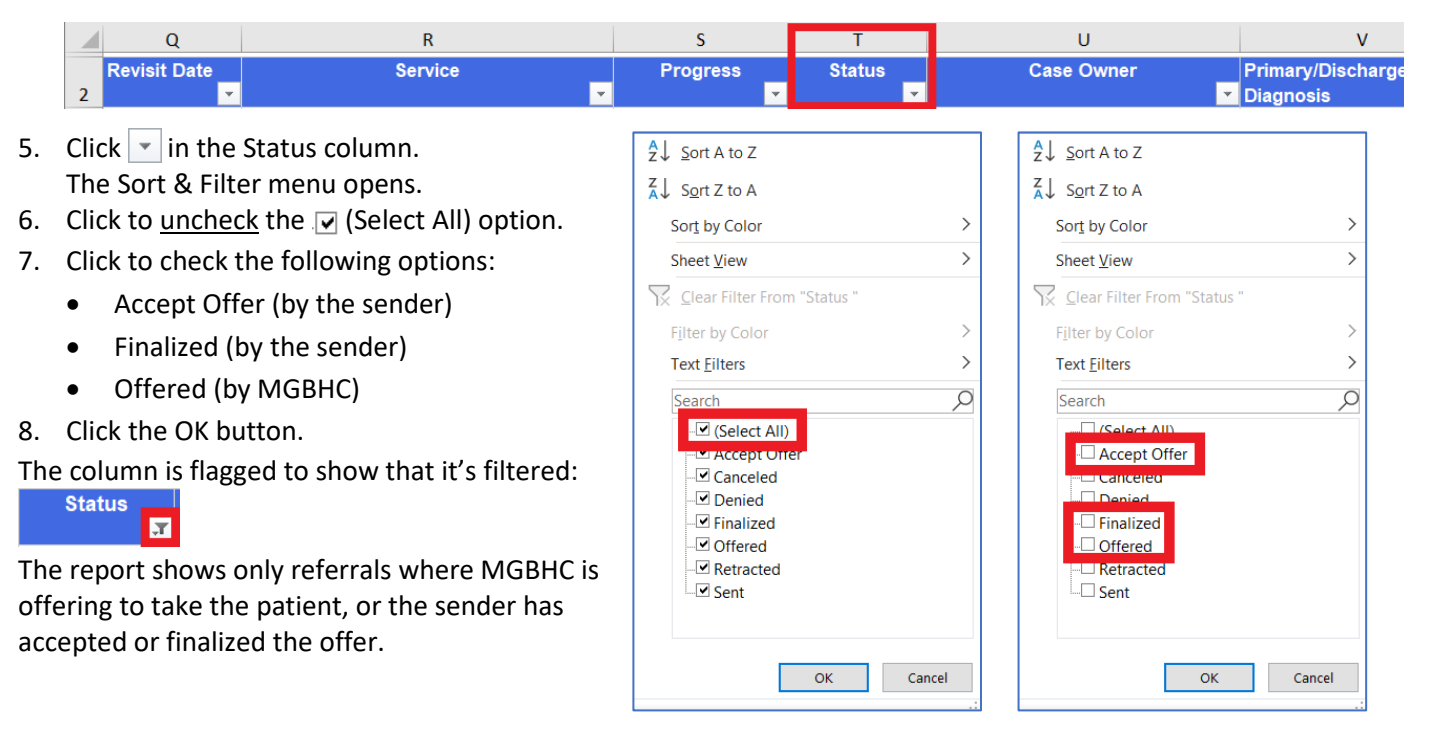

#### Continued on next page

## 🗓 Mass General Brigham

Sort Oldest to Newest

Sort Newest to Oldest

Sclear Filter From "Actual Disch Date"

>

>

>

>

2~

Sort by Color

Filter by Color

Date Filters

Search (All)

✓ (Select All)

- 9. Scroll back by clicking and dragging the horizontal scrollbar handle (highlighted below) to the left.
- 10. Watch the column headings. Stop scrolling when you can see the dates, in columns L through Q:

L M N O P Q Admit Date Expected Disch Date Actual Disch Date SOC ROC Revisit Date

- Click in the Actual Disch Date column.
   The Sort & Filter menu opens.
- 12. If needed, scroll down to the bottom of the list.
- 13. Click to <u>uncheck</u> the *I* (Blanks) option.
- 14. Click the OK button.

4N)I

The column is flagged to show that it's filtered: Actual Disch Date

Only relevant cases that have an Actual Disch Date are shown on the report.

- 15. Click in the SOC column. The Sort & Filter menu opens.
- 16. Click to uncheck the
   ☑ (Select All) option. (This unchecks all the dates, as well as the Blanks option.)
- 17. If needed, scroll down to the bottom of the list.
- 18. Click to check 🗆 (Blanks).
- 19. Click the OK button.

The column is flagged to show that it's filtered:

Τ,

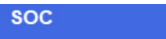

Only relevant cases that have an Actual Disch Date, but no SOC date, are shown on the report.

|                                                                             |       | ОК                   |   |
|-----------------------------------------------------------------------------|-------|----------------------|---|
|                                                                             |       |                      | 1 |
| $Z \downarrow Sort Nowest to O$                                             | Idest |                      |   |
| Sort by Color                                                               | luest | >                    |   |
| Sheet <u>V</u> iew                                                          |       | >                    |   |
| Clear Filter From                                                           | "SOC" |                      |   |
| Filter by Color                                                             |       | >                    |   |
| Date <u>F</u> ilters                                                        |       | >                    |   |
| Search (All)                                                                |       | $\mathcal{P}_{\vee}$ |   |
| ✓ (Select All)<br>✓ 2022<br>✓ Decembe<br>✓ 10<br>✓ 11<br>✓ 13<br>✓ (Blanks) | r     |                      |   |
|                                                                             | OK    | Cancel               |   |

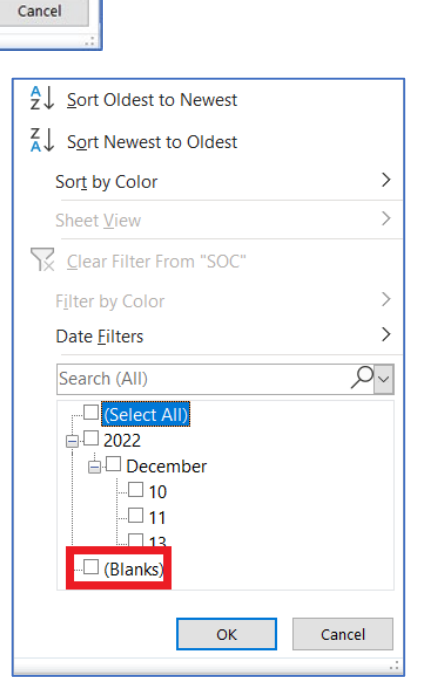

⊲

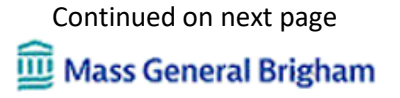

- 20. Click in the ROC column. The Sort & Filter menu opens.
- 21. Click to uncheck the☑ (Select All) option. (This unchecks all the dates, as well as the Blanks option.)
- 22. If needed, scroll down to the bottom of the list.
- 23. Click to check (Blanks).
- 24. Click the OK button.

The column is flagged to show that it's filtered:

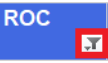

Only relevant cases that have an Actual Disch Date, but no SOC date, that are not ROCs, are shown on the report.

- 25. Click in the Revisit Date column. The Sort & Filter menu opens.
- 26. Click to uncheck the
   ☑ (Select All) option. (This unchecks all the dates, as well as the Blanks option.)
- 27. If needed, scroll down to the bottom of the list.
- 28. Click to check 🗆 (Blanks).
- 29. Click the OK button.

The column is flagged to show that it's filtered:

Revisit Date

Only relevant cases that have an Actual Disch Date, but no SOC date, that are not ROCs or revisits, are shown on the report.

| ∑↓ Sort Oldest to Newest  |
|---------------------------|
| Z↓ Sort Newest to Oldest  |
| Sort by Color >           |
| Sheet View                |
| 🔀 Clear Filter From "ROC" |
| Filter by Color >         |
| Date <u>F</u> ilters      |
| Search (All)              |
| (Select All)              |
|                           |
| OK Cancel                 |

| ∑↓ Sort Oldest to Newest                                                     |             |
|------------------------------------------------------------------------------|-------------|
| Sort Newest to Oldest                                                        |             |
| Sort by Color                                                                | >           |
| Sheet <u>V</u> iew                                                           | >           |
| Clear Filter From "Rev                                                       | isit Date " |
| Filter by Color                                                              | >           |
| Date Eilters                                                                 | >           |
| Search (All)                                                                 | ,Q~         |
| ✓ (Select All)<br>✓ 2022<br>✓ December<br>✓ 10<br>✓ 11<br>✓ 13<br>✓ (Blanks) |             |
| ОК                                                                           | Cancel .:   |

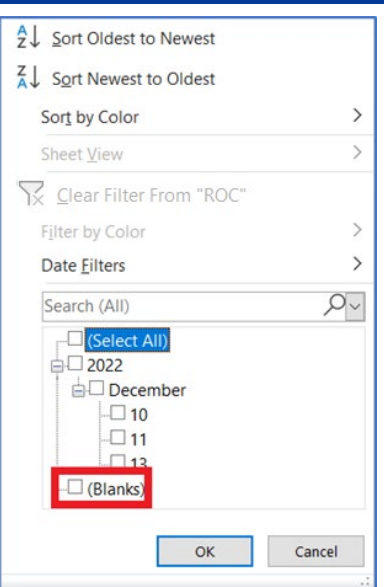

| A ↓ Sort Oldest to Newest                                                                                                    |             |
|----------------------------------------------------------------------------------------------------|-------------|
| Sort Newest to Oldest                                                                                                    |             |
| Sor <u>t</u> by Color                                                                                                    | >           |
| Sheet <u>V</u> iew                                                                                                    | >           |
| Clear Filter From "Revisit Dat                                                                                                    | te "        |
| Filter by Color                                                                                                    | >           |
| Date <u>F</u> ilters                                                                                                    | >           |
| Search (All)                                                                                                    | <i>ب</i> حر |
| Celect All) Colored Colored Co |             |
| OK                                                                                                    | Cancel .:   |

- 30. Scroll back by clicking and dragging the horizontal scrollbar handle (highlighted below) to the left.
- 31. Watch the column headings. Stop scrolling when you can see the PatientName column (F).

|     | D            | E          | F                    | G          | н                      | I              | J     | к     | 1 |
|-----|--------------|------------|----------------------|------------|------------------------|----------------|-------|-------|---|
|     | Location     | PatientMRN | PatientName          | DOB        | Insurance              | City           | State | Zip   |   |
| 2   | <b>*</b>     | •          |                      | ✓          | ×                      | ·              | -     | -     |   |
| 4   | mghe12       | 8001184    | amaze, six           | 07/07/1986 | self                   |                |       |       |   |
| 38  | mcpo8a       | 97419162   | epictest, lindseybwh | 03/18/1989 | self                   | franklin       | ma    | 02038 |   |
| 75  | bwhmcekg     | 08942385   | oe-test, bilbo       | 01/01/1960 | self                   | everett        | ma    | 02149 |   |
|     | mgh case     | 8002383    | optime, insurance    | 12/25/1980 |                        | anchorage      | AK    | 99515 |   |
| 81  | management   |            |                      |            |                        |                |       |       |   |
|     | bwh care     | 97446298   | pasta, ravioli       | 04/12/1989 | self                   | queens village | NY    | 11427 |   |
| 82  | coordination |            |                      |            |                        |                |       |       |   |
| 84  | periop       | 8009785    | prismweb, casefour   | 09/27/1995 | self                   | medford        | ma    | 02155 |   |
|     | mgh case     | 8000127    | radvalidate, elsa    | 09/14/1965 | blue cross blue shield | somerville     | MA    | 02145 |   |
| 100 | management   |            |                      |            |                        |                |       |       |   |
| 121 | bwpvasrw     | 26638197   | test, test           | 01/01/1990 | united healthcare      | natick         | ma    | 01760 |   |

Continued on next page

## 🕮 Mass General Brigham

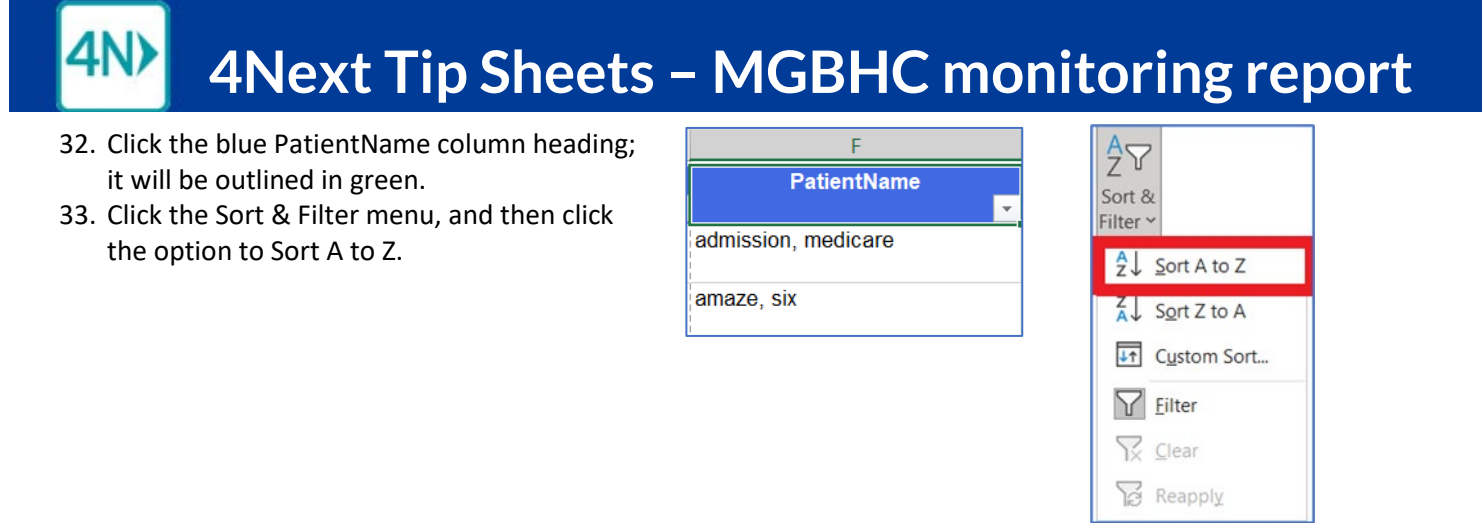

34. For each patient on the filtered list, please look at Discharge Summary on acute side. If indicated that patient went home with Mass General Brigham Home Care, we need to secure the visit.

Finding next-day discharges with SOC that need registration and/or orders

1. If you haven't already, generate the report, export into Excel, and then turn on filters.

| AutoSave  | ■ <b>3 ℃</b> ~ ~ ~ ~ ~ ~ ~ ~ ~ ~ ~ ~ ~ ~ ~ ~ ~ ~ | LiaisonsSorting.xlsx 👻                              | ₽ Sea    | rch (Alt+Q)                    |                          | Brai        | dt, Trish J.   🍘                                                                                                    | Œ               | - 0                  | ×     |
|-----------|--------------------------------------------------|-----------------------------------------------------|----------|--------------------------------|--------------------------|-------------|----------------------------------------------------------------------------------------------------|-----------------|----------------------|-------|
| File Hor  | me Insert Page Layout Fe                         | ormulas Data Review                                 | View     | Help Acrob                     | at                       |             |                                                                                                    | Comm            | ents 🖻 S             | Share |
| Paste     | Calibri 11 ~ A<br>B I U ~ E ~ & ~                | A <sup>v</sup> ≡ ≡ ₩ **<br>A <sup>v</sup> ≡ ≡ ≡ ± ± | ₩<br>•   | General →<br>\$ ~ % 9<br>5% -% | Conditional Formatting ~ | Delete ~    | $\sum_{i=1}^{n} \frac{1}{2} \sum_{i=1}^{n} \frac{1}{2} \sum_{i$ | Analyze<br>Data | Sensitivity          |       |
| A1        | • : × ✓ fx                                       | -at Pargenters                                      | ~        |                                | signs                    | een?        | county                                                                                                    | renary sis      | Jensing              |       |
| 4         | В                                                |                                                     |          | с                              | D                        | E           |                                                                                                    | F               |                      | E     |
| 2         | Referred To                                      |                                                     | Ref      | erred From                     | Location                 | n PatientMi | -                                                                                                    | PatientNar      | ne 🔽                 | 1     |
| 9 MASS GE | ENERAL BRIGHAM HOME CARE                         | Brigham and Wo                                      | men's Ho | spital                         | bwpv                     | asiw 26638  | 197 test, test                                                                                                    |                 | in the second second |       |

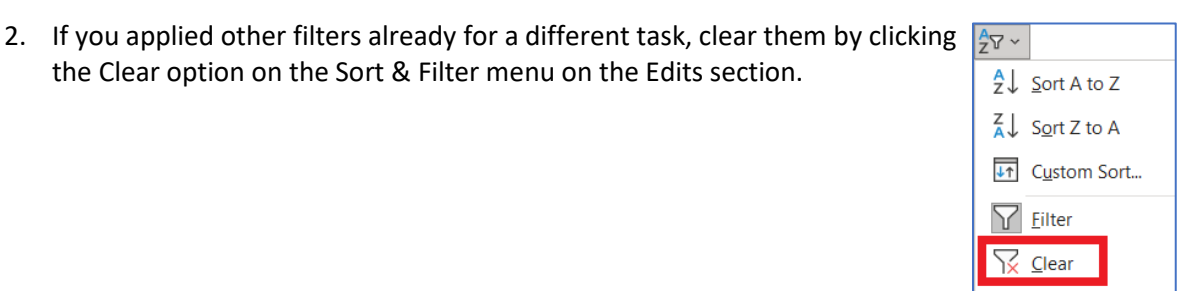

3. Scroll by clicking and dragging the horizontal scrollbar handle (highlighted below) to the right. ⇒

| LiaisonsSorting | $\oplus$ | : [                |   |   |            |
|-----------------|----------|--------------------|---|---|------------|
| Ready 🐻         |          | 🙀 Display Settings | Ħ | Ξ | □ - + 100% |

4. Watch the column headings. Stop scrolling when you can see the Status column (T).

|   | Q            | R                                     | S        | Т      | U          | V                 |
|---|--------------|---------------------------------------|----------|--------|------------|-------------------|
| 2 | Revisit Date | Service                               | Progress | Status | Case Owner | Primary/Discharge |
| 2 |              | · · · · · · · · · · · · · · · · · · · |          |        |            | Diagnosis         |

- 5. Click in the Status column. The Sort & Filter menu opens.
- 6. Click to <u>uncheck</u> the **▼** (Select All) option.
- 7. Click to check the following options:
  - Accept Offer (by the sender)
  - Finalized (by the sender)
  - Offered (by MGBHC)
- 8. Click the OK button.

The column is flagged to show that it's filtered:

The report shows only referrals where MGBHC is offering to take the patient, or the sender has accepted or finalized the offer.

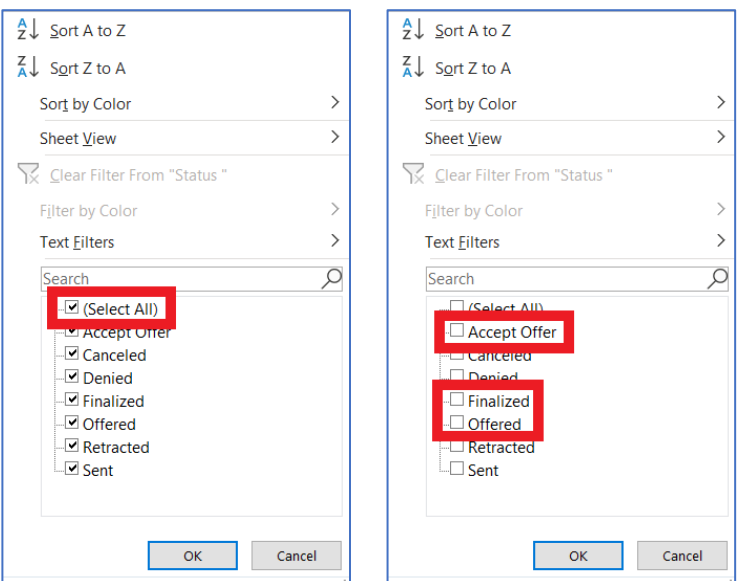

Reapply

Continued on next page Mass General Brigham

9. Watch the column headings. Stop scrolling when you can see the dates, in columns L through Q:

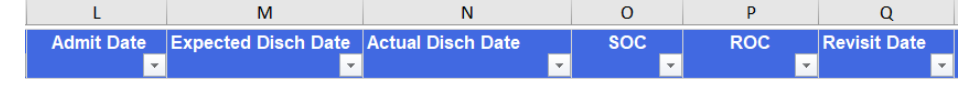

- Click in the Actual Disch Date column.
   The Sort & Filter menu opens.
- 12. If needed, scroll down the list to find tomorrow's date.
- 13. Click to check □ for tomorrow's date (12/13 in example).
- 14. Click the OK button.

The column is flagged to show that it's filtered: Actual Disch Date

Only relevant cases that have an Actual Disch Date are shown on the report.

- 15. Click 🖵 in the SOC column. The Sort & Filter menu opens.
- 16. If needed, scroll down to the bottom of the list.
- 17. Click to <u>uncheck</u> the 🗹 (Blanks) option.

Τ,

- 18. Click the OK button.
- The column is flagged to show that it's filtered:

| SOC |  |  |
|-----|--|--|
|     |  |  |

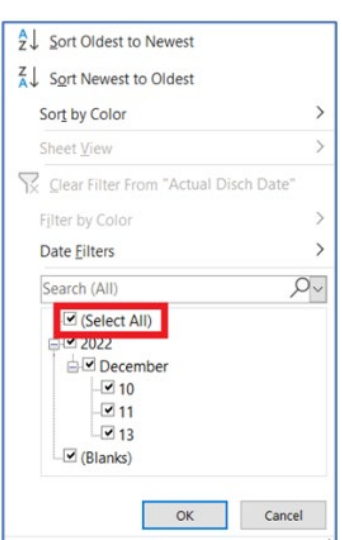

| <sup>A</sup> Z↓ Sort Oldest to Newest |          |
|---------------------------------------|----------|
| Sort Newest to Oldest                 |          |
| Sort by Color                         | >        |
| Sheet <u>V</u> iew                    | >        |
| 🔀 Clear Filter From "Actual Disc      | ch Date" |
| Filter by Color                       | >        |
| Date <u>Filters</u>                   | >        |
| Search (All)                          | ,P~      |
| (Select All)                          |          |
|                                       |          |
| -🗆 10                                 |          |
|                                       |          |
| (Blanks)                              |          |
|                                       |          |
| ОК                                    | Cancel   |

| ₹↓ Sort Oldest to Newest                                                      |           |
|-------------------------------------------------------------------------------|-----------|
| Z↓ Sort Newest to Oldest                                                      |           |
| Sort by Color                                                                 | >         |
| Sheet <u>V</u> iew                                                            | >         |
| SOC"                                                                          |           |
| Filter by Color                                                               | >         |
| Date <u>F</u> ilters                                                          | >         |
| Search (All)                                                                  | <u>م</u>  |
| Getect All)<br>G 2022<br>G December<br>- ♥ 09<br>- ♥ 10<br>♥ 12<br>♥ (Blanks) |           |
| ОК                                                                            | Cancel .: |

Now you have a list of patients, whose Actual Disch date is tomorrow (12/13/2022 in this example), who have a SOC date.

|    | I              | J        | К        | L          | М                   | Ν                 | 0          | Р   | Q            |  |
|----|----------------|----------|----------|------------|---------------------|-------------------|------------|-----|--------------|--|
|    | City           | State    | Zip      | Admit Date | Expected Disch Date | Actual Disch Date | SOC        | ROC | Revisit Date |  |
| 2  | <b>▼</b>       | <b>•</b> | <b>*</b> | *          | ▼                   | <b>.</b>          | <b>.</b>   | ·   | -            |  |
| 38 | franklin       | MA       | 02038    | 12/5/2022  |                     | 12/12/2022        | 12/13/2022 |     |              |  |
| 82 | queens village | NY       | 11427    | 12/11/2022 |                     | 12/12/2022        | 12/13/2022 |     |              |  |
| 02 | somerville     | MA       | 02145    | 12/1/2022  |                     | 12/12/2022        | 12/13/2022 |     |              |  |

19. Scroll by clicking and dragging the horizontal scrollbar handle to the right. □

20. Watch the column headings. Stop scrolling when you can see Progress, in column S:

|    | Q            | R       | S         | Т         | U             | V                 |
|----|--------------|---------|-----------|-----------|---------------|-------------------|
|    | Revisit Date | Service | Progress  | Status    | Case Owner    | Primary/Discharge |
| 2  | <b>•</b>     |         | ×         | ▼         | ▼             | Diagnosis 🗾       |
| 38 |              | PT      | REG; ORD; | Confirmed | Olivia Bedard | Knee replacement  |

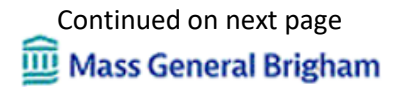

- 21. Click in the Progress column. The Sort & Filter menu opens.
- 22. Uncheck any box that has <u>both</u> REG and ORD. Scroll down if need, to review every item
- 23. Click the OK button.

The Progress column is flagged as filtered:

| Progress |  |
|----------|--|
|          |  |

All active and finalized cases with an actual discharge date and an SOC for tomorrow, that are missing REG, ORD, or both REG and ORD, are shown in the report.

| A ↓ Sort Oldest to Newest    |       | A<br>Z |
|------------------------------|-------|--------|
| Z↓ Sort Newest to Oldest     |       | Z      |
| Sort by Color                | >     |        |
| Sheet <u>V</u> iew           | >     |        |
| Clear Filter From "Progress" |       | 5      |
| Filter by Color              | >     |        |
| Text <u>F</u> ilters         | >     |        |
| Search                       | Q     |        |
| : (Select All)               |       |        |
|                              |       |        |
| 🗹 ORD;                       |       |        |
| REG;                         |       |        |
| EG; ORD;                     |       |        |
| (Blanks)                     |       |        |
|                              |       |        |
| OK Ca                        | incel |        |
|                              | .:    |        |

| 2 ↓ <u>S</u> ort Oldest to Newest |       |
|-----------------------------------|-------|
| Z ↓ Sort Newest to Oldest         |       |
| Sor <u>t</u> by Color             | >     |
| Sheet <u>V</u> iew                | >     |
| Clear Filter From "Progress"      |       |
| Filter by Color                   | >     |
| Text <u>F</u> ilters              | >     |
| Search                            | ρ     |
| Select All)                       |       |
|                                   |       |
|                                   |       |
| REG; ORD;                         |       |
| ✔ (Blanks)                        |       |
| ОК Са                             | ancel |

24. Scroll to see the PatientName column (F), by clicking and dragging the horizontal scrollbar handle to the left 🛛 🗢 .

|     | E          | F                             | G          | Н                      | I              | J        | K     | L          | E |
|-----|------------|-------------------------------|------------|------------------------|----------------|----------|-------|------------|---|
|     | PatientMRN | PatientName                   | DOB        | Insurance              | City           | State    | Zip   | Admit Date |   |
| 2   | <b>*</b>   |                               | <b>*</b>   |                        | <b>•</b>       | <b>*</b> | -     | <b>*</b>   |   |
| 82  | 97446298   | pasta, ravioli                | 04/12/1989 | self                   | queens village | NY       | 11427 | 12/11/2022 |   |
| 100 | 8000127    | radvalidate, elsa             | 09/14/1965 | blue cross blue shield | somerville     | MA       | 02145 | 12/1/2022  |   |
| 136 | 97458509   | upgtttwoninesixthree, epichom | 01/29/1985 | harvard pilgrim        | braintree      | MA       | 02184 | 11/15/2022 |   |
| 146 |            |                               |            |                        |                |          |       |            | 1 |

- 25. Click the blue PatientName column heading; it will be outlined in green.
- 26. Click the Sort & Filter menu, and then click the option to Sort A to Z.

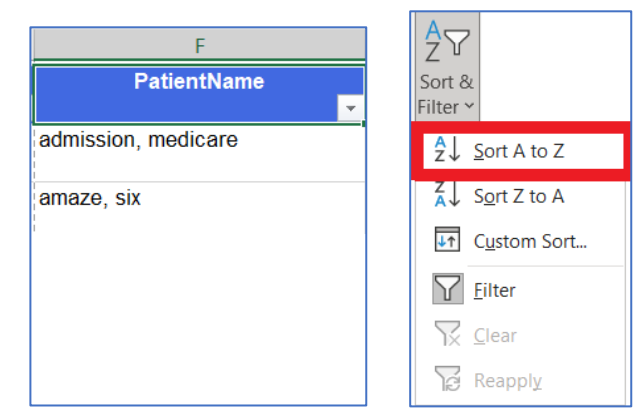

27. Go to 4Next Referrals Received list and add the Finalized filter.

For each patient on the report, check the referral on the Referrals Received list.

- If Orders Received on the checklist is not checked:
  - a. Click No 🕖 to turn the switch to 🦲 Yes.
  - b. Click the SAVE button.
- If the SEND TO ADMISSIONS button is active (blue) and there is no time stamp indicating the date and time the referral actually went into Epic, click the SEND TO ADMISSIONS button.
- If the SEND TO ADMISSIONS button is inactive (gray), but there's no date, the referral was sent and is waiting in a queue. Once it actually goes into Epic, the timestamp will appear, and the REG indicator will appear in the Progress column in Referrals Received. Next time you run the report, REG will appear in the Progress column.

Checking expected discharge dates

1. If you haven't already, generate the report, export into Excel, and then turn on filters.

|      | utoSave 💽 🗑 🌱 🗸 🖓 🗸 🖓 🗸 🗧 Liaisons                                  | Sorting.xlsx • 🖉 Search (Alt+Q)                    |                                                                |                                  | lt, Trish J. 🌘           | œ               | - 0         |      |
|------|---------------------------------------------------------------------|----------------------------------------------------|----------------------------------------------------------------|----------------------------------|--------------------------|-----------------|-------------|------|
| File | e Home Insert Page Layout Formula                                   | s Data Review View Help Acroba                     | t                                                              |                                  |                          | Comm            | ents 🖻 S    | hare |
| Pas  | $\begin{array}{c c} & & \\ & & \\ & \\ & \\ & \\ & \\ & \\ & \\ & $ | = = = ≫ ·<br>= = = = = = = = = = = = = = = = = = = | Conditional Formatting ~<br>Format as Table ~<br>Cell Styles ~ | Insert ×<br>Delete ×<br>Format × | ∑ ~ <sup>2</sup> 7 ~<br> | Analyze<br>Data | Sensitivity |      |
| Clip | board Fail Font Fa                                                  | Alignment Fa Number Fa                             | Styles                                                         | Cells                            | Editing                  | Analysis        | Sensitivity | ^    |
| A1   | • : × ~ fr                                                          |                                                    |                                                                |                                  |                          |                 |             | *    |
| 4    | В                                                                   | с                                                  | D                                                              | E                                |                          | F               |             | -    |
| 2    | Referred To                                                         | Referred From                                      | Location                                                       | PatientMP                        |                          | PatientNan      | 10          |      |
| 9    | MASS GENERAL BRIGHAM HOME CARE                                      | Brigham and Women's Hospital                       | bwpva                                                          | asiw 26638                       | 197 test, test           |                 |             |      |

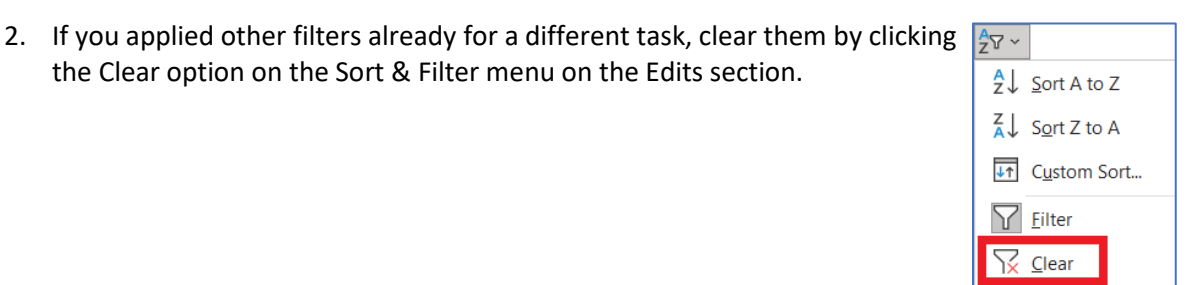

3. Scroll by clicking and dragging the horizontal scrollbar handle (highlighted below) to the right. ⇒

|       | LiaisonsSorting | $\oplus$ | · · ·              |   |            |
|-------|-----------------|----------|--------------------|---|------------|
| Ready | E0              |          | 👍 Display Settings | Ħ | □ - + 100% |

Reapply

4. Watch the column headings. Stop scrolling when you can see the Status column (T).

| Q                                                                                                    | R                                                                                                    | S                                                                                                    | Т                                                                                                    |                            | U                                                                                                    | V                             |
|----------------------------------------------------------------------------------------------------|----------------------------------------------------------------------------------------------------|----------------------------------------------------------------------------------------------------|----------------------------------------------------------------------------------------------------|----------------------------|----------------------------------------------------------------------------------------------------|-------------------------------|
| Revisit Date<br>2                                                                                                    | Service                                                                                                    | Progress<br>•                                                                                                    | Status<br>▼                                                                                                    | Case                       | e Owner                                                                                                    | Primary/Discharg<br>Diagnosis |
| <ul> <li>5. Click in the Status of The Sort &amp; Filter menu</li> <li>5. Click to <u>uncheck</u> the in</li> <li>7. Click to check the follow</li> <li>Accept Offer (by the set offered (by MGBH0</li> <li>8. Click the OK button.</li> <li>The column is flagged to she Status in</li> <li>The report shows only refeoffering to take the patient accepted or finalized the offered the offered of the set offered of the set offered of the set offered of the set offered of the set offered of the set offered of the set offered of the set offered of the set offered of the set offered of the set offered of the set offered of the set offered of the set offered offered of the set offered offered</li></ul> | olumn.<br>opens.<br>(Select All) option.<br>wing options:<br>e sender)<br>ender)<br>C)<br>ow that it's filtered:<br>rrals where MGBHC<br>c, or the sender has<br>ffer. | 2↓ Sort A to<br>3↓ Sort Z to<br>Sort by Co<br>Sheet View<br>Clear Filt<br>Filter by Co<br>Text Eilters<br>Search<br>-♡ (Selt<br>-♡ Cano<br>-♡ Cano<br>-♡ Grea<br>-♡ Grea | Z<br>A<br>lor<br>v<br>er From "Status "<br>olor<br>sect AII)<br>set Orrer<br>seled<br>ied<br>ized<br>red<br>acted | ><br>><br>><br>2<br>Cancel | <ul> <li>2↓ Sort A to Z</li> <li>A↓ Sort Z to A</li> <li>Sort by Color</li> <li>Sheet View</li> <li>Clear Filter From</li> <li>Filter by Color</li> <li>Text Filters</li> <li>Search</li> <li>Cancered</li> <li>Denied</li> <li>Finalized</li> <li>Offered</li> <li>Sent</li> </ul> | m "Status "                   |

⇦

>

>

>

 $\rho_{\sim}$ 

Cancel

- 9. Scroll by clicking and dragging the horizontal scrollbar handle to the left.
- 10. Watch the column headings. Stop scrolling when you can see the dates, in columns L through Q:

 L
 M
 N
 O
 P
 Q

 Admit Date
 Expected Disch Date
 Actual Disch Date
 SOC
 ROC
 Revisit Date

- 11. Click in the Actual Disch Date column. The Sort & Filter menu opens.
- 12. Click to uncheck the(Select All) option. (This unchecks all the dates, as well as the Blanks option.)
- 13. If needed, scroll down to the bottom of the list.
- 14. Click to check 
  (Blanks).
- 15. Click the OK button.

The Actual Disch Date column is flagged as filtered:

Actual Disch Date

All relevant cases that do not have an Actual Disch Date are shown on the report.

Τ.

- 16. Click 🖃 in the Expected Disch Date column. The Sort & Filter menu opens.
- 17. If needed, scroll down to the bottom of the list.
- 18. Click to uncheck the 🗹 (Blanks) option.
- 19. Click the OK button.

The column is flagged to show that it's filtered:

Expected Disch Date

All relevant cases that do have an Expected Discharge Date are shown on the report.

**Note**: To focus on expected discharges for today, uncheck Select All, and then check off today's date.

| <mark>A</mark> ↓ | Sort Oldest to Newest                                                                                      |    |
|------------------|----------------------------------------------------------------------------------------------------|----|
| Z↓               | Sort Newest to Oldest                                                                                      |    |
| 9                | Sor <u>t</u> by Color                                                                                      | >  |
| 9                | Sheet <u>V</u> iew                                                                                         | >  |
| $\sum$           | Clear Filter From "Actual Disch Date"                                                                      |    |
| F                | ilter by Color                                                                                             | >  |
| [                | Date <u>F</u> ilters                                                                                       | >  |
|                  | Search (All)                                                                                               | ⊃~ |
|                  | ✓ (Select All)         ✓ 2022         ✓ December         ✓ 09         ✓ 10         ✓ 12         ✓ (Blanks) |    |
|                  | OK Cance                                                                                                   | .: |
| Γ                | <sup>2</sup> ↓ <u>S</u> ort A to Z                                                                         |    |
|                  | Sort Z to A                                                                                                |    |

| A Sort Oldest to Newest                                              |   |
|----------------------------------------------------------------------|---|
| Sort Newest to Oldest                                                |   |
| Sor <u>t</u> by Color                                                | > |
| Sheet <u>V</u> iew                                                   | > |
| Clear Filter From "Actual Disch Date"                                |   |
| F <u>i</u> lter by Color                                             | > |
| Date <u>F</u> ilters                                                 | > |
| Search (All)                                                         | ~ |
| ○ (Select All)<br>○ 2022<br>○ December<br>○ 10<br>○ 12<br>○ (Blanks) |   |
| OK Cancel                                                            |   |

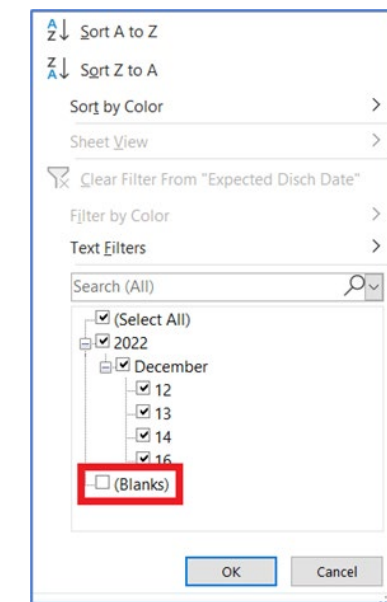

|    | J        | К        | L          | М                   | N                 | 0          | Р                                     | Q            | R       | 4 |
|----|----------|----------|------------|---------------------|-------------------|------------|---------------------------------------|--------------|---------|---|
|    | State    | Zip      | Admit Date | Expected Disch Date | Actual Disch Date | SOC        | ROC                                   | Revisit Date | Service |   |
| 2  | <b>•</b> | <b>•</b> | ·          | Τ.                  | <b>.</b>          | <b>•</b>   | · · · · · · · · · · · · · · · · · · · | <b>▼</b>     |         |   |
|    |          |          | 02/25/2021 | 12/13/2022          |                   | 12/14/2022 |                                       |              |         |   |
| 3  |          |          |            |                     |                   |            |                                       |              |         |   |
|    |          |          | 01/08/2021 | 12/14/2022          |                   |            |                                       |              | Re      |   |
| 6  |          |          |            |                     |                   |            |                                       |              |         |   |
|    | ma       | 02115    | 09/22/2020 | 12/12/2022          |                   |            |                                       |              |         |   |
| 11 |          |          |            |                     |                   |            |                                       |              |         |   |

Sort by Color

Filter by Color

Text Filters

Search (All)

**⊡** 2022

(Select All)

⊡ ✓ December

12

✓ 13

. ✓ 14

V 16

ок

- 🗹 (Blanks)

🔀 Clear Filter From "Expected Disch Date"

Continued on next page
Mass General Brigham

20. Scroll to see the PatientName column (F), by clicking and dragging the horizontal scrollbar handle to the left.

|     | E          | F                                               | G          | Н                      | I          | J        | K        | L          |   |
|-----|------------|-------------------------------------------------|------------|------------------------|------------|----------|----------|------------|---|
|     | PatientMRN | PatientName                                     | DOB        | Insurance              | City       | State    | Zip      | Admit Date |   |
| 2   | <b>*</b>   | · · · · · · · · · · · · · · · · · · ·           |            | ✓                      | ▼          | <b>*</b> | <b>~</b> | ▼          |   |
| 3   | 8003695    | admission, medicare                             | 02/22/1931 | medicare               |            |          |          | 02/25/2021 |   |
| 6   | 8006996    | amaze, two                                      | 02/14/1978 | self                   |            |          |          | 01/08/2021 |   |
| 11  | 8006877    | atplzeroonenine,<br>epicprdcopydowntwentytwenty | 06/10/1986 | self                   | boston     | ma       | 02115    | 09/22/2020 |   |
| 21  | 97428296   | bwh, epictst                                    | 09/08/1967 |                        |            |          |          | 02/27/2022 |   |
| 22  | 97436133   | bwh, fiftyfive                                  | 02/02/1978 | self                   | somerville | ma       | 02143    | 02/26/2021 |   |
| 23  | 97436125   | bwh, fiftyfour                                  | 01/01/1965 | self                   | somerville | ma       | 02143    | 02/26/2021 |   |
| 25  | 97436141   | bwh, fiftysix                                   | 03/03/1980 | self                   | somerville | ma       | 02143    | 02/26/2021 | 1 |
| 26  | 97436117   | bwh, fiftythree                                 | 02/02/1950 | blue cross blue shield | somerville | ma       | 02143    | 02/26/2021 | 1 |
| 44  | 97481758   | fnext, confirmedpretwo                          | 10/19/1995 | self                   |            |          |          |            |   |
| 47  | 8001701    | fnextperf, hsix                                 | 10/11/1985 | blue cross blue shield | boston     | MA       | 02115    | 03/08/2022 |   |
| 50  | 8008832    | hodrover, test                                  | 01/01/2010 | self                   | boston     | MA       | 02111    | 05/13/2022 | L |
| 146 |            |                                                 |            |                        |            |          |          |            | - |
| -   | Liais      | onsSorting +                                    |            |                        |            |          |          | Þ          |   |

- 21. For each patient on the filtered list, check to see if the patient is going as planned.
  - Check the most recent nursing and MD notes in Epic, which should give an indication if patient is going.
  - For expected discharges for today, if the nursing and MD notes aren't clear, contact the patient's nurse via Voalte to ask if the patient is going as planned.
- 22. If the expected discharge date is not correct, go to the 4Next Referrals Received list, and add the Finalized filter. Update the PAA on the Details view of the referral. See <u>Completing the PAA</u>.